## USA Ultimate How to Pay Your Own Single Event Membership

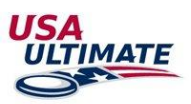

- 1. Log into your USA Ultimate membership account here: <u>https://play.usaultimate.org/members/login/</u>
- 2. Select the "PLAYER DETAILS" icon under My Player Account.

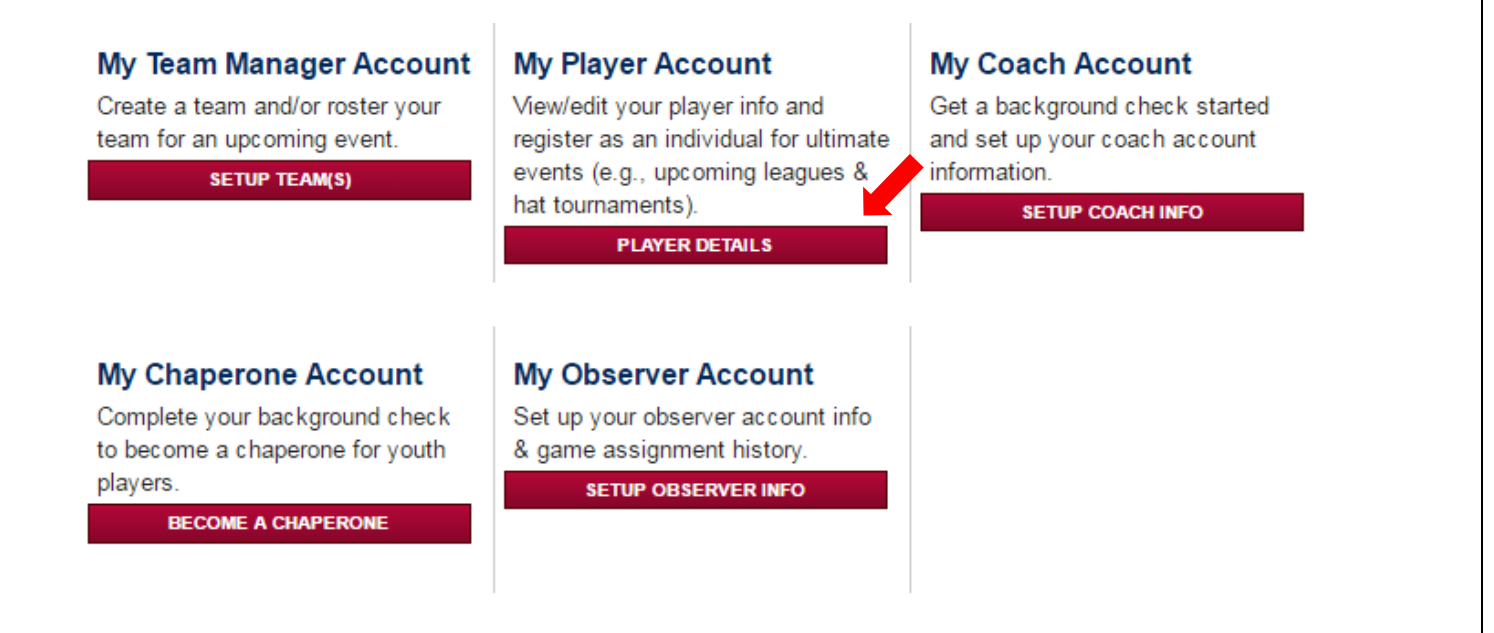

3. You will see a list of teams to which your player account has been added. To purchase a Single-event membership (not an annual membership) for your preferred team, select the calendar icon (middle) for the appropriate team.

## My Player Account

From this page, you can access your player information, confirm your status for upcoming events and view event information for teams you are on.

To register for a league or hat tournament, click "Register for Leagues" below. Once you are placed on a team for that event, you will see the team listed below.

| GO BACK TO MEMBER HOME | VIEW / EDIT PLAYER INFORMATION | REGISTER FOR  | INDIVIDUAL EVEN | rs        |
|------------------------|--------------------------------|---------------|-----------------|-----------|
| My Teams               |                                |               |                 |           |
| +                      | Team Name                      | City          | State           |           |
| 🔒 🛱 🚟 🛛                | F Winter League                |               |                 | Confirmed |
| My Events              |                                |               |                 |           |
| Event Name             | Season                         |               | City            | State     |
| SF Winter League       | 2016                           | San Francisco | )               | CA        |
|                        |                                |               |                 |           |

KEY:

🔏 Click this icon above to view your team roster

Click this icon above to view your team's upcoming events (will only display events if you are on the event roster)

to view your team's event history (will only display events if you are on the event roster)

4. Select the "EVENT PAYMENT" icon for your event name/team.

|                   |                           |                     | ,                   |               |                           |                    |                               |                |        |
|-------------------|---------------------------|---------------------|---------------------|---------------|---------------------------|--------------------|-------------------------------|----------------|--------|
| am Administi      | ration                    |                     |                     |               |                           |                    | BACK                          | O MY PLAY      | ER'S 1 |
|                   | MATE                      |                     | <u>SF Winter</u>    | <u>League</u> |                           |                    |                               |                |        |
| nt Registration   |                           |                     |                     |               |                           |                    |                               |                |        |
| rent Player Event | t Listings                |                     |                     |               |                           |                    |                               |                |        |
| Actions           | Event Dates               | Event<br>Name       | Waivers<br>Complete | Confirmed     | Player Member<br>Fee Paid | Event<br>Fees Paid | Team Personnel<br>Minimum Met | ls<br>Complete |        |
| EVENT ROSTER      | 11/10/2015 -<br>3/31/2016 | SF Winter<br>League | !                   | <b>v</b>      | !                         | !                  | !                             | !              | VIEW   |
| 1                 |                           |                     |                     |               |                           |                    |                               |                |        |
|                   | –                         |                     |                     | <i>,</i> .    |                           |                    |                               |                |        |
| Select the box    | a next to your E          | vent Men            | nbership f          | ee (need o    | heckmark to               | o appear),         | then select "I                | vext".         |        |
|                   | 1. Select Eve             | nt Fees             |                     |               |                           | 2. Paj             | yment Details                 |                |        |
| enotes Required   | Field                     |                     |                     |               |                           |                    |                               |                |        |
|                   |                           |                     |                     |               |                           |                    |                               |                |        |
| SF Winter I       | League Fee                |                     |                     |               |                           |                    |                               |                |        |
| mount: \$16.5     | 50                        |                     |                     |               |                           |                    |                               |                |        |
|                   |                           |                     |                     |               |                           |                    |                               |                |        |
|                   |                           |                     |                     |               |                           |                    |                               |                |        |
|                   |                           |                     |                     |               |                           |                    | NEXT >                        | CAI            | NCEI   |
| For payment,      | the credit card           | option is           | available           | by selectir   | g the "PayPa              | al Check o         | out" icon.                    |                |        |
|                   | 1. Selec                  | t Event Fee         | s                   |               | 2.                        | Payment D          | )etails                       |                |        |
| > Denote          | es Required Field         |                     |                     |               |                           |                    |                               |                |        |
|                   |                           |                     |                     |               |                           |                    |                               |                |        |
| SF Wi             | nter League Fee           |                     |                     | le le         | dividual Fee To           | otal:              | q                             | 16.50          |        |
|                   |                           |                     |                     |               |                           |                    | 4                             |                |        |
| lotal l           | Payment                   |                     |                     |               |                           | Total              | e                             | 16.50          |        |
|                   |                           |                     |                     | Note          | :                         | ισται              | PAY BY CH                     | ECK            |        |
|                   |                           |                     |                     |               |                           |                    | _                             |                |        |
|                   |                           |                     |                     |               |                           | -                  |                               |                |        |

7. Choose to either log in to make a payment with a PayPal account, or select the "Pay with a credit or debit card" option.

| Your payment summary |             | Choose a way to pay                                                               |             |  |  |  |
|----------------------|-------------|-----------------------------------------------------------------------------------|-------------|--|--|--|
| Description          | Amount      | T Log in to your PayPal account                                                   | David David |  |  |  |
| ISA Ultimate         | \$15.00 USD | Cog in to your PayPal account                                                     | PayPar      |  |  |  |
| Total:               | \$15.00 USD | Email address Password Log In Problem with login? Pay with a credit or debit card |             |  |  |  |
|                      |             | Or simply create a PayPal account.                                                |             |  |  |  |
|                      |             | Cancel payment and return to <u>USA Ultimate</u>                                  |             |  |  |  |

- Single Event memberships do not cover participation in championships or in college/club "regular season" events.
- If you have any questions, contact USA Ultimate HQ at <u>info@hq.usaultimate.org</u> or 719-219-8322.